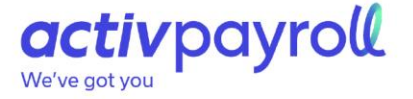

## myAccount User Guide

activpayroll Ltd

EMEA Global HQ 1st Floor, Blenheim Gate 53 Blenheim Place Aberdeen United Kingdom AB25 2DZ

**T**: +44 1224 860 800

#### activpayroll Malaysia Sdn Bhd

APAC Regional HQ Suite 507, Block F Phileo Damansara 1 9 Jalan 16/11 46350 Petaling Jaya, Selangor Malaysia

**T**: +60 3-5870 5360

activpayroll INC

Americas Regional HQ 375 Commercial Court Venice, FL United States of America

T: +1 941-278-4680 info@activpayroll.com

www.activpayroll.com activpayroll Malaysia Sdn Bhd (formerly known as Propay Partners Sdn Bhd).

# activpayroll

### Contents

| What is myAccount?                 | 3 |
|------------------------------------|---|
| How do I view my Personal Details? | 4 |
| How do I edit my Personal Details? | 5 |
| How do I view my Approvers?        | 6 |

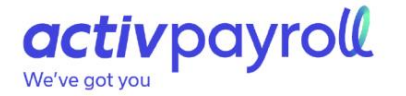

#### What is myAccount?

myAccount allows you to securely view and edit your personal information, information that includes your name, address, contact information and bank account details held by your employer.

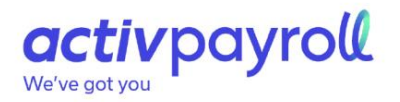

### How do I view my Personal Details?

To view my personal details;

1. Click myAccount followed by Details.

The screen will display each tab with information maintainable within myAccount.

| Employee Demo        | graphics | Dependants | Em | ergency | Next 0 | )f Kin | Bank | 1 |
|----------------------|----------|------------|----|---------|--------|--------|------|---|
| * denotes a required | field    |            |    |         |        |        |      |   |
| Freedom and a data   |          |            |    |         |        |        |      |   |
| Last Modification    |          |            |    |         |        |        |      |   |
| Employee Code        | AP0173   |            | *  | Governm | ent ID |        |      | * |
| 7 Digit Code         | AP0173   |            |    |         |        |        |      |   |

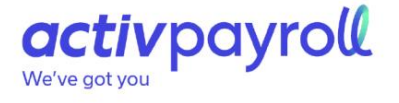

#### How do I edit my Personal Details?

To edit my personal details;

1. Click myAccount followed by Details.

2. Change the text, or choose a different option from a dropdown in a field. When a change has been made, the Changes Toolbar will be displayed.

|                | ··· · · · · · ,              |                                |   |
|----------------|------------------------------|--------------------------------|---|
| Employee Na    | me                           |                                |   |
| Last Modific   | ation                        |                                |   |
| Forename       | Demo                         |                                |   |
| Surname        | Account                      | •                              |   |
| Changes will t | e verified and approved by H | IR team and Approving Managers |   |
| O Cancel       | Apply                        | Apply these changes from:      | 3 |

3. To apply the change immediately; click the Apply button. To apply a change from a specific date; select a date from the Apply These Change From: field. This will apply as a Pending Change.

4. To edit a pending change, click Show Pending. The Pending Change values will display in green. You can make a change to any of these fields and apply the change to the existing Pending Change.

5. To send the changes for approval; click Save Changes. To cancel the changes; click Cancel Changes.

| Address Line 1 | New House      |                   |           |  |
|----------------|----------------|-------------------|-----------|--|
| Address Line 2 | Demo Lane      |                   |           |  |
| Address Line 2 | Demo Ville     |                   |           |  |
| Address Line 3 | Demo vitte     |                   |           |  |
| Address Line 4 |                |                   |           |  |
| Country        | United Kingdon | n (Great Britain) | · · · · · |  |

Note: Please be aware that any changes made to your personal details must go through an approval process. Information cannot be edited with immediate effect.

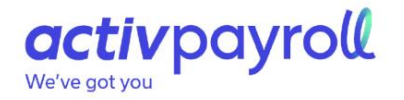

## How do I view my Approvers?

#### To view my approvers;

1. Click myAccount followed by Approvers.

| 冊 my Account   |           |            |  |
|----------------|-----------|------------|--|
| Primary        | Secondary | Tertiary   |  |
| Clint Eastwood | Julie Tan | Will Smith |  |

Each module title will display with the associated approver's name appearing below it, considering the various levels of approval, your Primary, Secondary and Tertiary approvers may or may not display as shown above.

Note: This is for information purposes only; you do not have the ability to edit this information, if a change needs to be made please contact your local HR Department.